## COPIA NO CONTROLADA

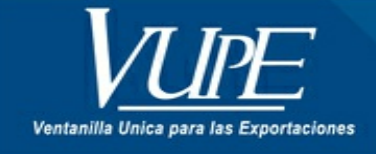

CÓDIGO : VUPE-GD-RE-I-007

VERSIÓN: 002

# ANULACIÓN DE DOCUMENTOS DE EXPORTACIÓN

### 1. DESCRIPCIÓN

A continuación, se muestran los pasos para anulación de un Documento elaborado en SEADEX (Deprex y/o FAUCA).

#### PASO 1

Ingresar **seadexweb.export.com.gt** y diríjase a la opción ANULACIÓN DE DOCUMENTOS y elija la correspondiente al tipo de documento que desea anular.

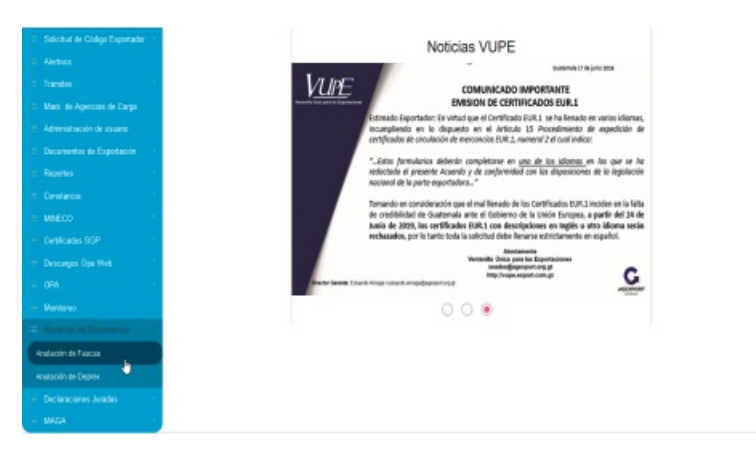

#### PASO 2

Complete los datos que le solicita la ventana emergente según sea el documento que haya elegido y posterior a ello presione BUSCAR para ubicar el documento que requiere.

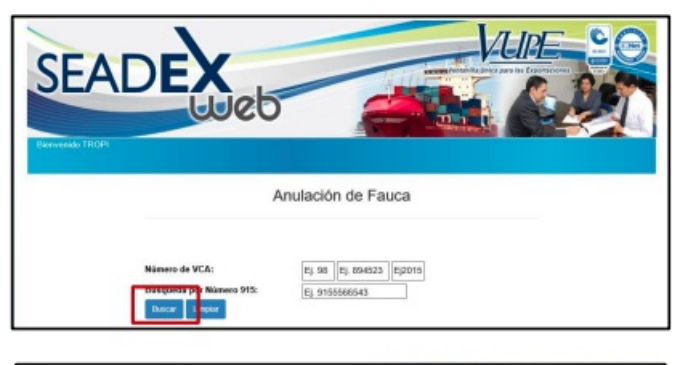

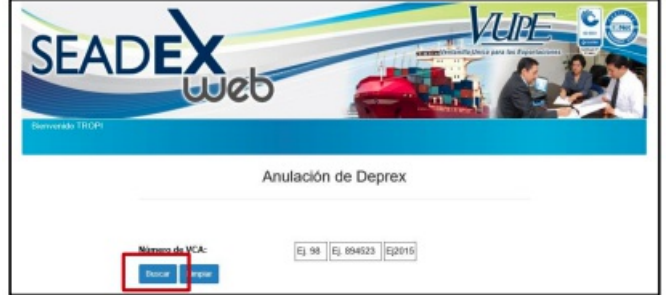

### PASO 3

Una vez elegido el documento, presione la X para proseguir con la anulación.

|                |                |                                                |           | Anulac       |        |          |               |
|----------------|----------------|------------------------------------------------|-----------|--------------|--------|----------|---------------|
|                | Nû<br>Bu       | mero de VCA:<br>squeda por Nár<br>uscar Limpia | mero 915: | 98<br>Ej. 9  | 204885 | 2018     |               |
| Documento      | VCA            | Exiete                                         | Detaile   | Visla Previa | Anular | % Avance | Observaciones |
| D#X-10-7539631 | 95-204505-2016 | APROBADO                                       |           | <u>15</u>    | 0      |          |               |

#### PASO 4

Por último, se desplegará la pantalla para que ingrese la razón de la anulación del documento y requerirá que confirme su solicitud, pinchando ACEPTO para finalizar la misma.

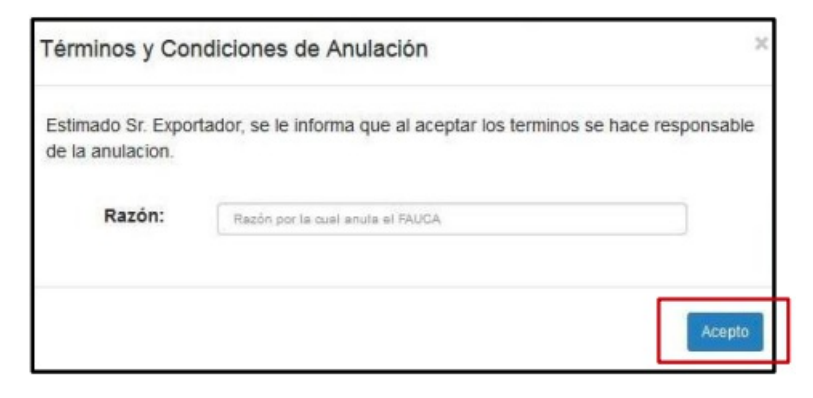

| ELABORÓ                                                  | REVISÓ                                                   | APROBÓ                                                                                                    |
|----------------------------------------------------------|----------------------------------------------------------|----------------------------------------------------------------------------------------------------|
| Manuel Jose Andreu<br>Coordinador de Servicio al Cliente | <b>Estuardo Arriaga</b><br>GERENTE DE SEADEX Y REGIMENES | Andrea Pérez<br>ANALISTA DEL SISTEMA DE GESTIÓN INTEGRADO Y OTRAS<br>PLATAFORMAS DE ESTRATEGIA ORGANIZACIONAL |
| SISTEMA DE GESTIÓN INT                                   | FECHA DE VIGENCIA: 2024-11-26                            |                                                                                                    |

# HACEMOS DE GUATEMALA UN PAÍS EXPORTADOR

Manuel Jose Andreu @ 2024-12-09, 19:27:56